COPYRIGHT © Hangzhou EZVIZ Software Co., Ltd. Wszelkie prawa zastrzeżone.

Wszelkie informacje podane w tym podręczniku, takie jak sformułowania, zdjęcia i wykresy, są własnością firmy Hangzhou EZVIZ Software Co., Ltd. (zwanej dalej "EZVIZ"). Zabronione jest powielanie, modyfikowanie, tłumaczenie lub rozpowszechnianie niniejszego podręcznika użytkownika (zwanego dalej "podręcznikiem"), częściowo lub w całości, niezależnie od metody, bez uprzedniego uzyskania zezwolenia od firmy EZVIZ. Jeżeli nie uzgodniono inaczej, firma EZVIZ nie udziela żadnych gwarancji i nie składa żadnych deklaracji, jawnych lub dorozumianych, dotyczących podręcznika.

#### Opis podręcznika

Podręcznik zawiera instrukcje dotyczące korzystania z produktu i obchodzenia się z nim. Zdjęcia, rysunki, wykresy i pozostałe informacje zamieszczono w tym dokumencie wyłącznie dla celów informacyjnych i opisowych. Informacje zamieszczone w podręczniku mogą ulec zmianie bez powiadomienia w związku z aktualizacjami oprogramowania układowego lub w innych okolicznościach. Najnowsza wersja jest dostępna w witrynie internetowej ∈z∨IZ ™ (http://www.ezviz.com).

#### Historia wersji

Nowa wersja - Styczeń 2025 r.

#### Potwierdzenie Znaków Towarowych

EZVIZ ™, 😂 ™, oraz inne znaki towarowe i logo EZVIZ są własnością firmy EZVIZ w różnych jurysdykcjach. Inne znaki towarowe i logo, użyte w tej publikacji, należą do odpowiednich właścicieli.

#### Zastrzeżenia prawne

W PEŁNYM ZAKRESIE DOZWOLONYM PRZEZ OBOWIĄZUJĄCE PRAWO OPISANY PRODUKT ORAZ ZWIĄZANE Z NIM WYPOSAŻENIE, OPROGRAMOWANIE APLIKACYJNE I OPROGRAMOWANIE UKŁADOWE SĄ UDOSTĘPNIANE BEZ GWARANCJI, ZE WSZYSTKIMI USTERKAMI I BŁĘDAMI, A FIRMA EZVIZ NIEUDZIELA ŻADNYCH GWARANCJI, WYRAŹNYCH ANI DOROZUMIANYCH, TAKICH JAK GWARANCJA PRZYDATNOŚCI HANDLOWEJ, DOSTATECZNEJ JAKOŚCI, PRZYDATNOŚCI DO OKREŚLONEGO CELU I OCHRONY PRAW STRON TRZECICH. NIEZALEŻNIE OD OKOLICZNOŚCI FIRMA EZVIZ, JEJ CZŁONKOWIE ZARZĄDU, KIEROWNICTWO, PRACOWNICY I AGENCI NIE PONOSZĄ ODPOWIEDZIALNOŚCI ZA STRATY SPECJALNE, NASTĘPCZE, UBOCZNE LUB POŚREDNIE, TAKIE JAK STRATA OCZEKIWANYCH ZYSKÓW Z DZIAŁALNOŚCI BIZNESOWEJ, PRZERWY W DZIAŁALNOŚCI BIZNESOWEJ ALBO STRATA DANYCH LUB DOKUMENTACJI, ZWIĄZANE Z UŻYCIEM TEGO PRODUKTU, NAWET JEŻELI FIRMA EZVIZ ZOSTAŁA POINFORMOWANA O MOŻLIWOŚCI WYSTĄPIENIA STRAT TEGO TYPU.

W PEŁNYM ZAKRESIE DOZWOLONYM PRZEZ PRAWO, NIEZALEŻNIE OD OKOLICZNOŚCI, CAŁKOWITA ODPOWIEDZIALNOŚĆ FIRMY EZVIZ ZA WSZELKIE SZKODY ZWIĄZANE Z PRODUKTEM NIE BĘDZIE PRZEKRACZAĆ CENY ZAKUPU PRODUKTU Z PIERWSZEJ RĘKI.

FIRMA EZVIZ NIE PONOSI ODPOWIEDZIALNOŚCI ZA ZRANIENIE OSÓB LUB USZKODZENIE MIENIA NA SKUTEK PRZERW W DZIAŁANIU PRODUKTU LUB ZAKOŃCZENIA ŚWIADCZENIA USŁUG W NASTĘPUJĄCYCH OKOLICZNOŚCIACH: (a) INSTALACJA LUB UŻYTKOWANIE NIEZGODNE Z ZALECENIAMI PRODUCENTA, (b) OCHRONA INTERESU NARODOWEGO LUB PUBLICZNEGO, (c) OKOLICZNOŚCI UZNAWANE ZA SIŁĘ WYŻSZĄ W ASPEKCIE PRAWNYM, (d) DZIAŁANIA UŻYTKOWNIKA LUB OSÓB TRZECICH, ŁĄCZNIE Z UŻYCIEM MIĘDZY INNYMI PRODUKTÓW, OPROGRAMOWANIA LUB APLIKACJI STRON TRZECICH.

W PRZYPADKU PRODUKTU Z DOSTĘPEM DO INTERNETU UŻYTKOWNIK KORZYSTA Z PRODUKTU ODPOWIEDZIALNOŚCI RYZYKO. **FIRMA EZVIZ** NIE PONOSI ZA NIEPRAWIDŁOWE NA WŁASNE FUNKCJONOWANIE PRODUKTU. NIEAUTORYZOWANE UJAWNIENIE DANYCH OSOBOWYCH ALBO INNE SZKODY WYNIKAJACE Z ATAKU CYBERNETYCZNEGO LUB HAKERSKIEGO, DZIAŁANIA WIRUSÓW KOMPUTEROWYCH LUB INNYCH ZAGROŻEŃ WYSTĘPUJĄCYCH W INTERNECIE. FIRMA EZVIZ ZAPEWNI JEDNAK POMOC TECHNICZNĄ W ODPOWIEDNIM CZASIE, JEŻELI BĘDZIE TO WYMAGANE. PRZEPISY DOTYCZĄCE MONITORINGU I OCHRONY DANYCH SĄ ZALEŻNE OD JURYSDYKCJI. PRZED UŻYCIEM TEGO PRODUKTU NALEŻY ZAPOZNAĆ SIĘ ZE WSZYSTKIMI ODPOWIEDNIMI PRZEPISAMI OBOWIĄZUJĄCYMI W DANEJ JURYSDYKCJI, ABY UPEWNIĆ SIĘ, ŻE PRODUKT JEST UŻYWANY ZGODNIE Z PRAWEM. FIRMA EZVIZ NIE PONOSI ODPOWIEDZIALNOŚCI W PRZYPADKU UŻYCIA TEGO PRODUKTU DO CELÓW NIEZGODNYCH Z PRAWEM.

W PRZYPADKU NIEZGODNOŚCI POWYŻSZYCH POSTANOWIEŃ Z OBOWIĄZUJĄCYM PRAWEM WYŻSZY PRIORYTET BĘDZIE MIAŁO OBOWIĄZUJĄCE PRAWO.

# Spis Treści

| Zalecenia1                                    |
|-----------------------------------------------|
| Zawartość pakietu z produktem2                |
| Opis Urządzenia                               |
| 1. Panel przedni                              |
| 2. Panel tylny                                |
| Instalacja6                                   |
| 1. Wyświetlanie wideo dotyczącego instalacji6 |
| 2. Całkowite naładowanie baterii              |
| Instalowanie baterii7                         |
| Ustawianie kierunku otwierania drzwi7         |
| Tworzenie nowego administratora7              |
| Pobieranie aplikacji EZVIZ8                   |
| Dodaj zamek do EZVIZ8                         |
| Konfiguracja zamka drzwiowego9                |
| 1. klawiatura9                                |
| 2. Wyświetlanie menu9                         |
| 3. Indeks menu                                |
| 4. Dodawanie administratorów/użytkowników     |
| 5. Dodawanie twarzy człowieka11               |
| 6. Dodawanie żyły dłoni                       |
| 7. Dodaj wzorzec linii papilarnych            |
| 8. Dodaj Kod dostępu                          |
| 9. Usuwanie administratorow/uzytkownikow      |
| 10. wyszukiwanie informacji o systemie        |
| 11.F1Zeiqezanie uo li yuu palowania13         |
| Różne metody odblokowania16                   |
|                                               |

| 1. | Rozbiokowanie przy uzyciu funkcji rozpoznawania twarzy17 |
|----|----------------------------------------------------------|
| 2. | Odblokowywanie przy użyciu wzorca linii papilarnych17    |
| 3. | Odblokowanie przy użyciu kodu dostępu17                  |
| 4. | Odblokowywanie za pomocą klucza mechanicznego18          |

| W  | Wiele metod blokowania                 |    |  |  |
|----|----------------------------------------|----|--|--|
| 1  | Blokada zewnetrzna                     | 18 |  |  |
| 2  | Zamek wewnetrzny                       | 18 |  |  |
| 3  | Blokowanie odliczania                  | 18 |  |  |
| 0. |                                        |    |  |  |
| In | nne procedury                          | 19 |  |  |
| 1. | Odblokowanie awarvine                  | 19 |  |  |
| 2. | Alarmy                                 | 19 |  |  |
| 3. | Przywracanie ustawień fabrycznych      | 19 |  |  |
| 4. | Funkcja jednorazowego wyciszenia       | 19 |  |  |
| 0  | Obsługa urządzenia w aplikacji EZVIZ20 |    |  |  |
| K  | onserwacja                             | 21 |  |  |
| 1. | -<br>Konserwacja codzienna             | 21 |  |  |
| 2. | Często zadawane pytania (FAQ)          | 21 |  |  |

| Inicjatywy dotyczące | korzystania z urza | ądzeń wideo | 23 |
|----------------------|--------------------|-------------|----|
|----------------------|--------------------|-------------|----|

# Zalecenia

- Prawidłowa instalacja inteligentnego zamka drzwiowego EZVIZ Smart Lock (zwanego dalej "zamkiem") zapewnia jego bezawaryjne funkcjonowanie i trwałość. Prace związane z instalacją zamka i wykonaniem otworów zgodnie z szablonem, opisanym w dodatku, powinny być wykonane przez wykwalifikowany personel.
- Aby zapobiec uszkodzeniu lub przedwczesnemu zużyciu zamka, należy go tymczasowo zdemontować, jeżeli w budynku są prowadzone prace budowlane.
- Środek dezynfekujący może spowodować uszkodzenie korpusu zamka.
- Płyny czyszczące mogą spowodować uszkodzenie korpusu zamka.
- · Nie wolno instalować zamka w miejscu, w którym nie ma powietrza.
- Inicjowanie zamka powoduje usunięcie z niego wszystkich informacji użytkownika. Po zainstalowaniu i skonfigurowaniu zamka należy dodać ludzką twarz, wzorzec linii papilarnych lub hasło.
- · Niskie napięcie baterii jest sygnalizowane przez alert. Należy ładować baterię.
- Jeżeli budynek/lokal lub zamek nie będą użytkowane przez dłuższy czas, należy zabrać ze sobą klucz mechaniczny (nie wolno pozostawiać go w zamkniętym budynku/lokalu). W takich okolicznościach należy wyjąć baterię z urządzenia, aby zapobiec przedwczesnemu zużyciu zamka.
- Ponieważ zamek jest instalowany w otwartym miejscu, zalecamy zachowanie ostrożności i prawidłowego
  przechowywania drobnych elementów, takich jak klucz mechaniczny. Przed odblokowaniem i aktualizacją
  ustawień hasła należy sprawdzić otoczenie, aby zapobiec ryzyku nielegalnej kradzieży lub skopiowania
  informacji dotyczących odblokowania.
- Technologia rozpoznawania biologicznego w tym produkcie działa całkowicie lokalnie na produkcie, który można sterować i zarządzać, i służy wyłącznie do wspierania decyzji o odblokowaniu. W trakcie trwania procedury zapisywane dane zawsze mają wartość tylko techniczną, tj. dane biometryczne uzyskane z szablonów, które zostały wcześniej udostępnione (np. zdjęcia twarzy, szablon linii papilarnych, szablon żyły dłońcowej), które nie mogą być wykorzystane do odtworzenia oryginalnych danych.
- W przypadku użytkowników z płaską lub cienką linią papilarną zaleca się rejestrowanie wzorca linii papilarnych przy użyciu kciuka, aby zwiększyć skuteczność. Każdy użytkownik powinien zarejestrować więcej niż jeden wzorzec linii papilarnych. Każdy użytkownik może używać maksymalnie pięciu wzorców linii papilarnych.
- Zamek może pomieścić maksymalnie 50 twarzy ludzi, 50 żył dłoni, 50 wzorców linii papilarnych i 50 kodów dostępu.

# Zawartość pakietu z produktem

| Numer | Nazwa części                                | llość  |
|-------|---------------------------------------------|--------|
| 1     | Panel przedni                               | 1 szt. |
| 2     | Panel tylny                                 | 1 szt. |
| 3     | Szablon otworów                             | 1 szt. |
| 4     | Korpus zamka                                | 1 szt. |
| 5     | Woreczek ze śrubami do korpusu<br>zamka     | 1 szt. |
| 6     | Woreczek ze standardowymi<br>śrubami        | 1 szt. |
| 7     | Bateria                                     | 1 szt. |
| 8     | Woreczek z kluczami                         | 1 szt. |
| 9     | Pręt o kwadratowym przekroju<br>poprzecznym | 1 szt. |
| 10    | Naklejki                                    | 1 szt. |
| 11    | Informacje dotyczące przepisów              | 1 szt. |
| 12    | Skrócony podręcznik<br>użytkownika          | 1 szt. |

🕦 Ten podręcznik dotyczy wersji 6068 i 5085, a ilustracje są oparte na korpusie zamka 6068, ponieważ ich funkcje są podobne.

# **Opis Urządzenia**

## 1. Panel przedni

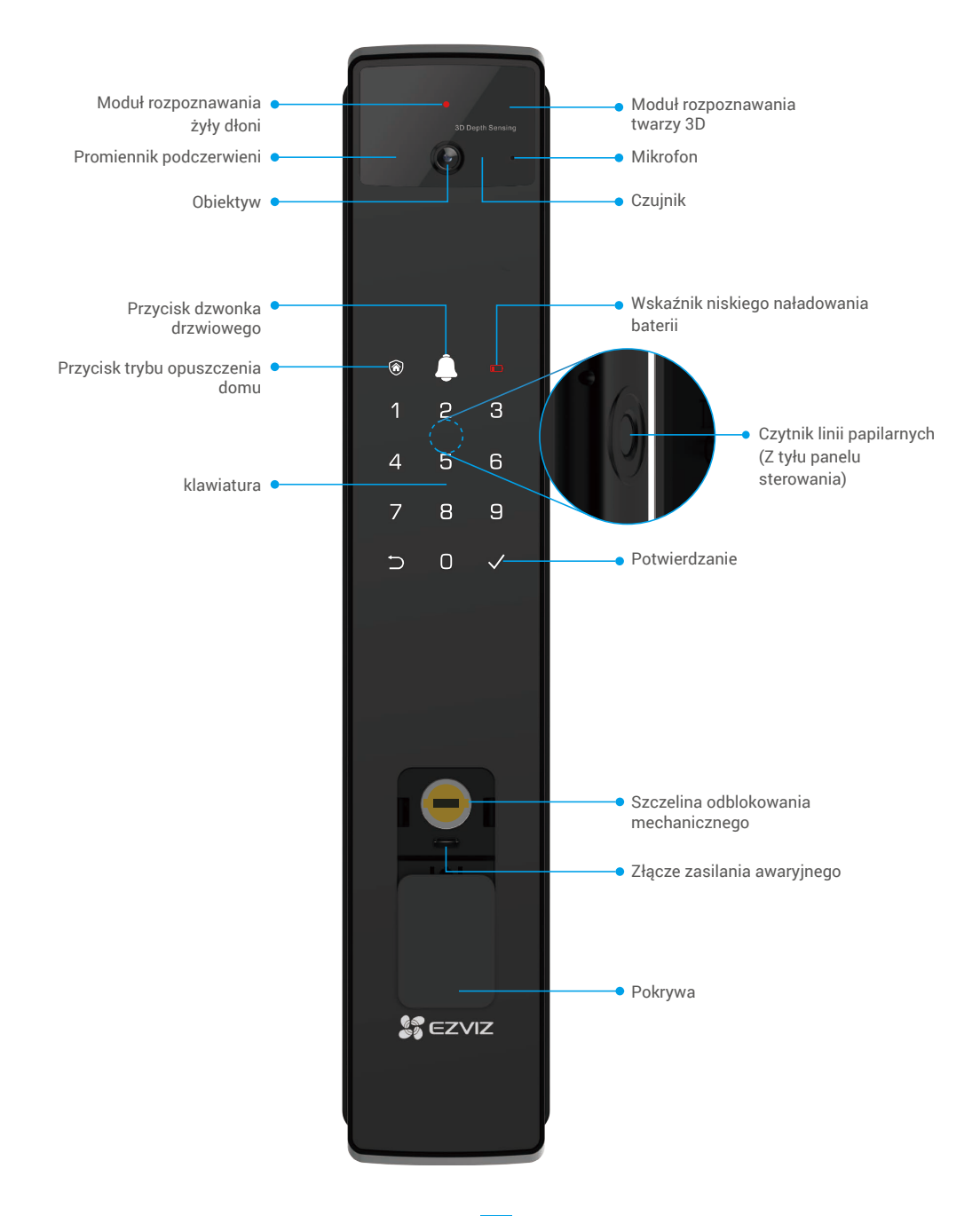

### 2. Panel tylny

• Wersja 6068

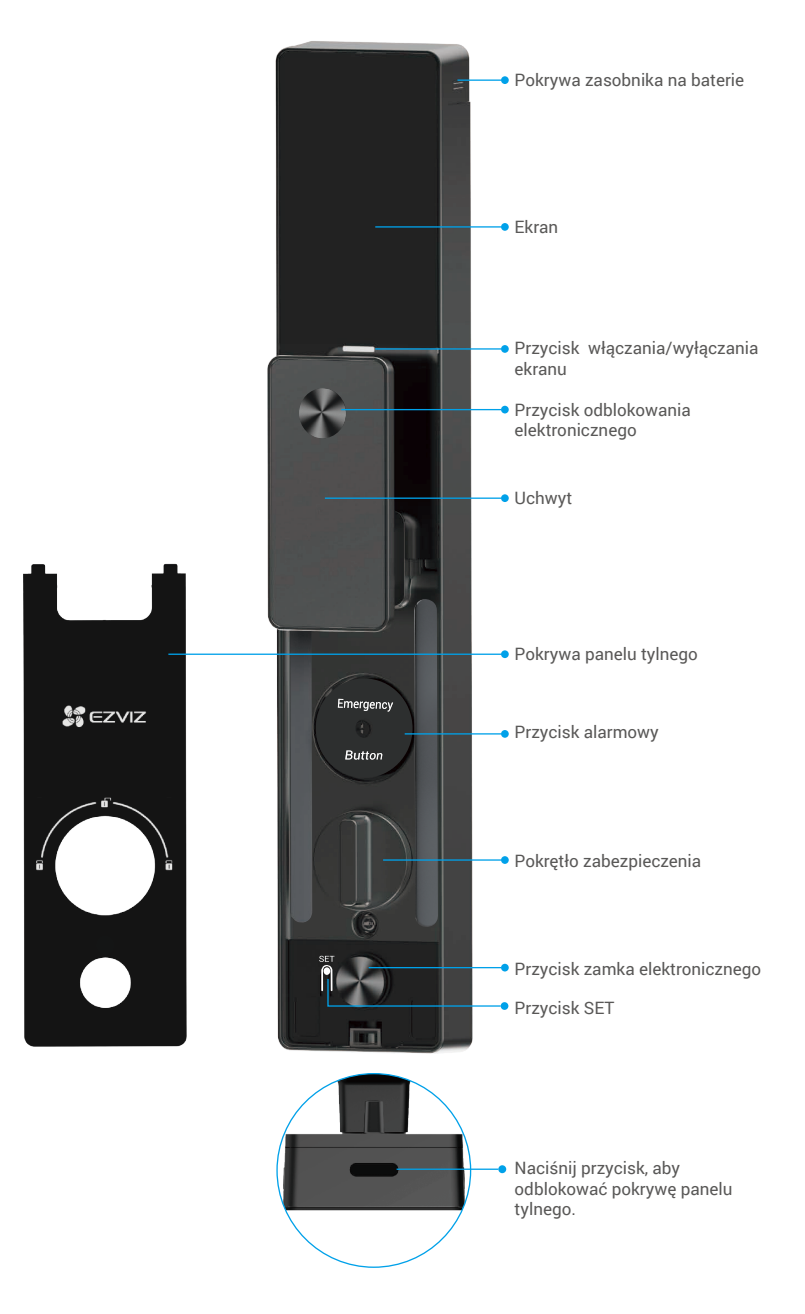

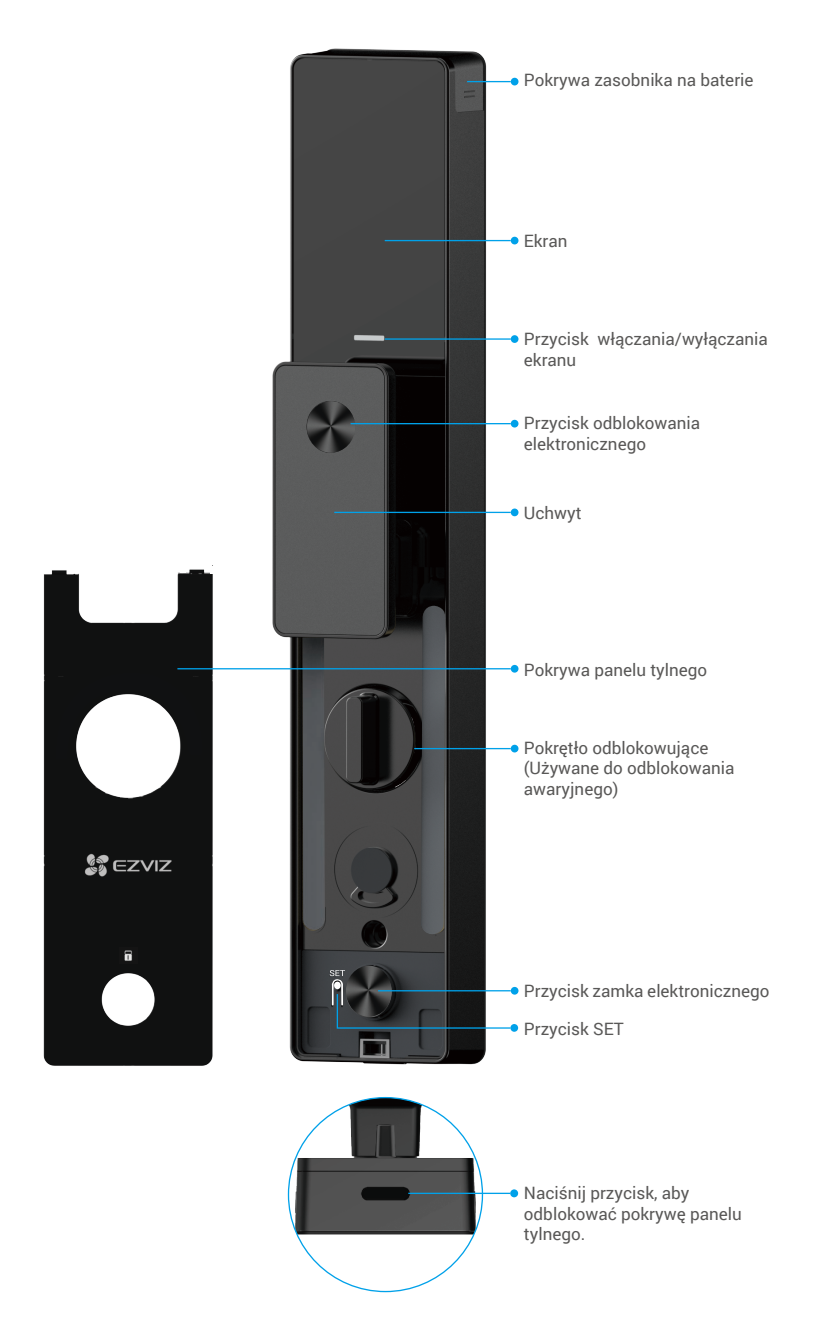

# Instalacja

## 1. Wyświetlanie wideo dotyczącego instalacji

Naciśnij przycisk , aby obejrzeć film instruktażowy dotyczący instalacji.

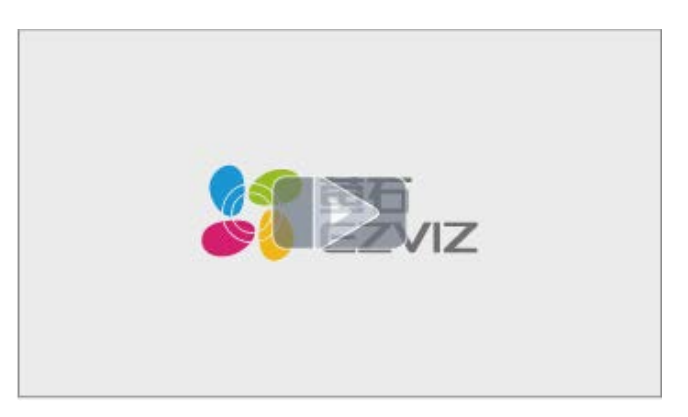

### 2. Całkowite naładowanie baterii

Podłącz baterię (dostarczoną w pakiecie z produktem) do gniazda sieci elektrycznej przy użyciu zasilacza.

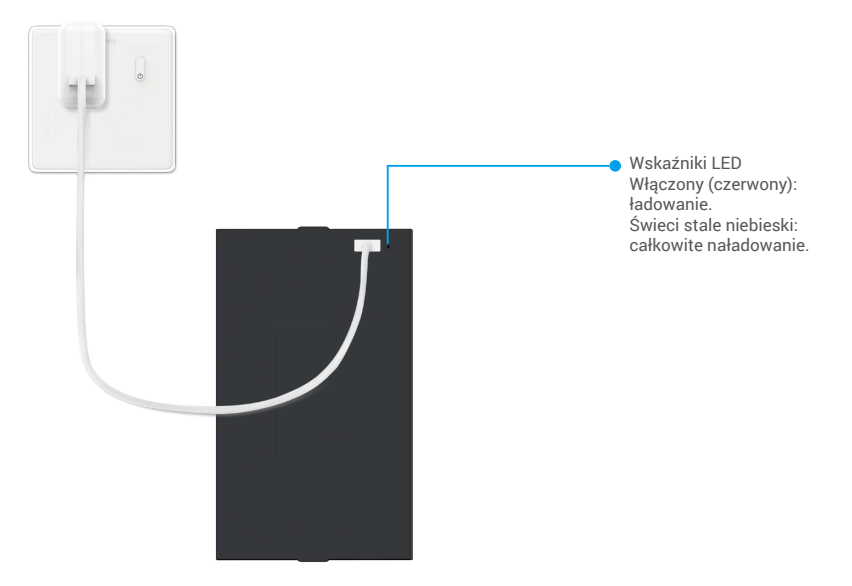

- Przed pierwszym użyciem należy naładować baterię litowa.
- Przed naładowaniem baterii należy wyjąć ją z panelu tylnego.
- · Gniazdko elektryczne powinno być zainstalowane w pobliżu zasilacza i powinno być łatwo dostępne.

# Instalowanie baterii

- 1. Po instalacji zdejmij pokrywę zasobnika na baterie z panelu tylnego.
- 2. Zainstaluj baterię litową (dostarczoną w pakiecie z produktem) w komorze baterii.
- 3. Zamocuj pokrywę.

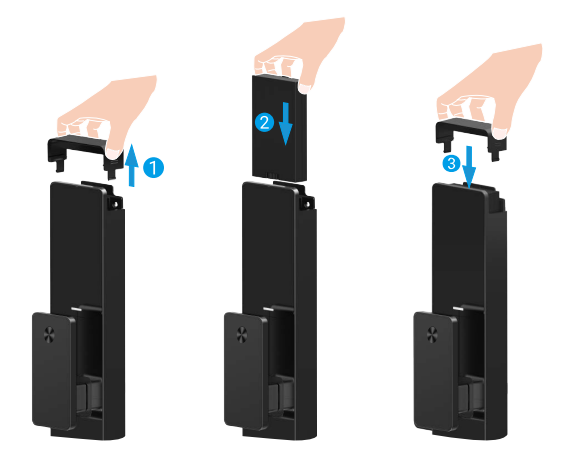

## Ustawianie kierunku otwierania drzwi

Po ukończeniu instalacji postępuj zgodnie z monitem głosowym, aby ustawić kierunek otwierania drzwi.

- 1. Naciśnij "√", aby kontynuować procedurę.
- 2. Podświetlą się klawisze "1" "2".
  - Naciśnij przycisk "1", aby ustawić drzwi do prawego otwierania.
  - Naciśnij przycisk "2", aby ustawić drzwi do otwierania lewym przyciskiem.

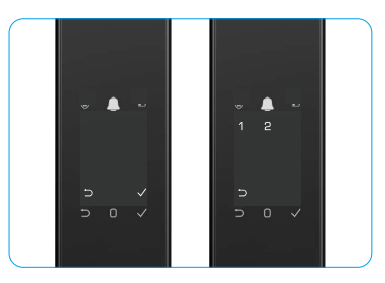

## Tworzenie nowego administratora

Postępuj zgodnie z monitem głosowym, aby utworzyć pierwszego administratora.

- 1. Dotknij klawiatury, aby uaktywnić zamek.
- Podświetlą się klawisze "⊃" "√" na klawiaturze. Naciśnij "⊃", aby zakończyć, a następnie naciśnij "√", aby dodać administratora.
- Wprowadź kod dostępu składający się z 610 cyfr, a następnie naciśnij "√", aby potwierdzić.
- Powtórz jeszcze raz kod dostępu, a następnie naciśnij "√", aby potwierdzić.
- Nie dopuszcza się nagrywania 610 kolejnych numerów ani powtarzających się cyfr.
  - 6-10 kolejnych cyfr, takich jak 123456/654321.
  - 6-10 wielokrotnie powtarzanych cyfr, takich jak 111111.

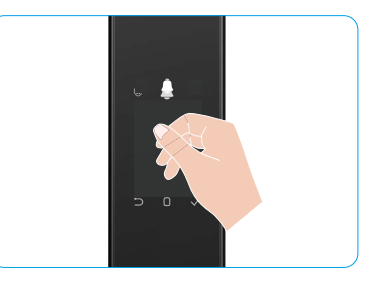

# Pobieranie aplikacji EZVIZ

- 1. Połącz telefon komórkowy z siecią 2,4GHz Wi-Fi (sugerowana).
- 2. Wyszukaj "EZVIZ" w witrynie internetowej App Store lub Google Play ™, aby pobrać i zainstalować aplikację EZVIZ.
- 3. Uruchom aplikację i zarejestruj konto użytkownika EZVIZ.

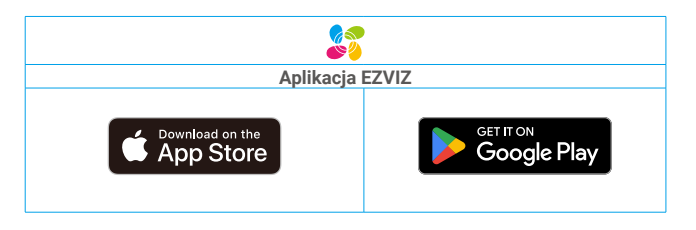

Jeżeli używasz już tej aplikacji, upewnij się, że jest to najnowsza wersja. Aby dowiedzieć się, czy dostępna jest aktualizacja, wyszukaj "EZVIZ" w witrynie internetowej App Store.

# Dodaj zamek do EZVIZ

Wygląd aplikacji może być inny po aktualizacji wersji, dlatego należy korzystać z dokumentacji aplikacji zainstalowanej w telefonie.

Dodaj zamek do aplikacji EZVIZ, wykonując poniższe kroki:

- 1. Zaloguj się do swojego konta aplikacji EZVIZ.
- 2. Naciśnij przycisk "+" w prawym górnym rogu ekranu głównego, aby przejść do ekranu skanowania kodów QR.
- 3. Naciśnij przycisk na podstawie panelu tylnego, aby zdjąć pokrywę panelu.
- 4. Naciśnij i przytrzymaj przycisk SET na panelu tylnym do chwili, gdy zamek wyśle komunikat głosowy i wskaźnik LED zacznie migać, sygnalizując włączenie trybu parowania.
- 5. Zeskanuj kod QR wyświetlany na ekranie.
- Postępuj zgodnie z instrukcjami kreatora aplikacji EZVIZ, aby zakończyć konfigurację Wi-Fi i dodać zamek do konta aplikacji EZVIZ.

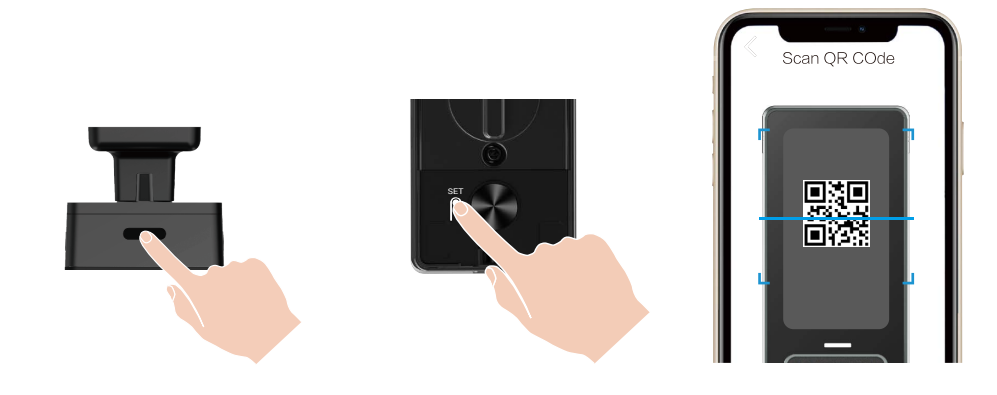

# Konfiguracja zamka drzwiowego

- Przed ustawieniem należy upewnić się, że dodano administratora.
  - Przed pierwszym użyciem zamka usuń z niego folię ochronną.
  - Po uaktywnieniu panelu sterowania zostanie ono wyłączone automatycznie po około 20 sekundach, jeżeli żadne działania nie zostaną wykryte.

#### 1. klawiatura

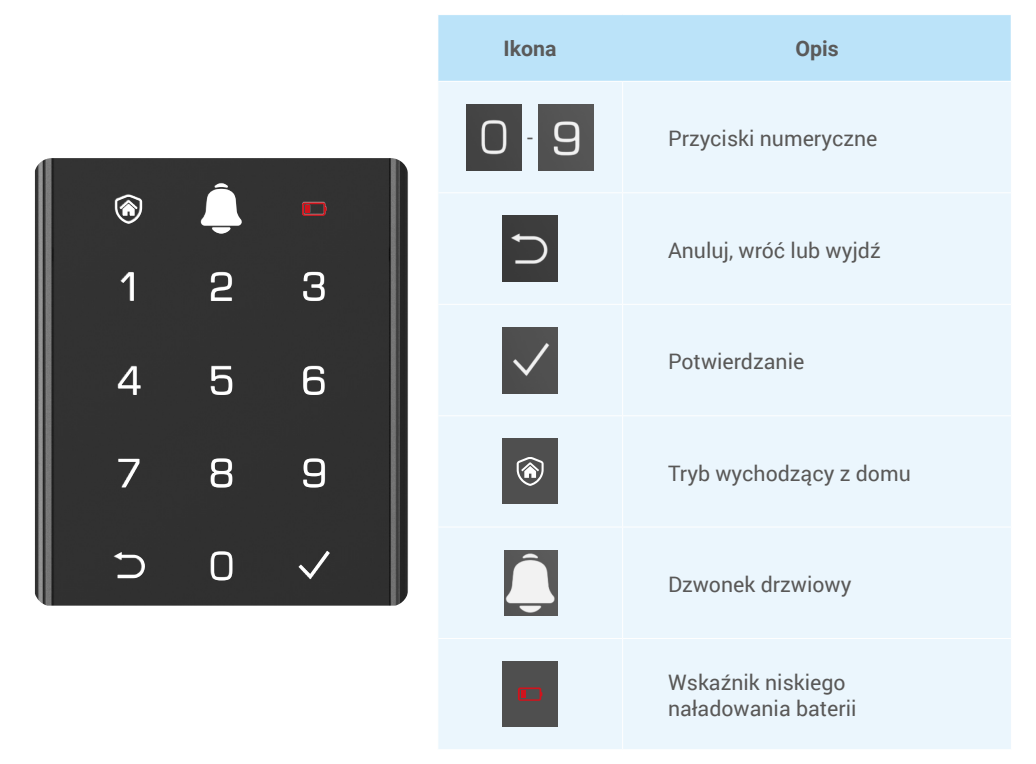

#### 2. Wyświetlanie menu

Wykonaj poniżej kroki, aby zmienić ustawienia.

#### · W stanie początkowym wykonaj te kroki, aby zmienić ustawienia.

- 1. Dotknij panelu przedniego, aby uaktywnić zamek.
- Podświetli się "⊃" "√" na klawiaturze, a następnie naciśnij "√", aby dodać administratora.
- 3. Zostanie włączony komunikat "1" "2""3""4""5""⊃" na klawiaturze.

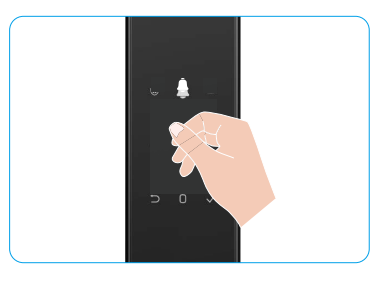

### • W stanie innym niż początkowy wykonaj te kroki, aby zmienić ustawienia.

- 1. Naciśnij przycisk SET jeden raz na panelu tylnym.
- 2. Gdy panel przedni jest włączony, sprawdź to przy użyciu klucza uwierzytelniania administratora.
- 3. Zostanie włączony komunikat "1" "2""3""4""5""⊃" na klawiaturze.

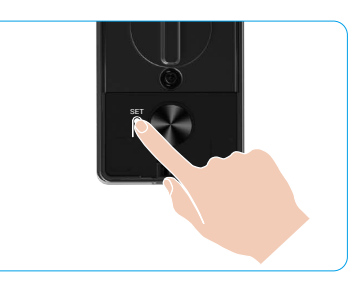

Dodawanie twarzy

Naciśnij

#### 3. Indeks menu

Poniższe menu służy włącznie do celów referencyjnych.

|              |                                                         | przycisk i             | -                                  |
|--------------|---------------------------------------------------------|------------------------|------------------------------------|
|              | Naciśnij Tworzenie nowego                               | Naciśnij<br>przycisk 2 | Dodawanie żyły dłoni               |
|              | przycisk 1 administratora                               | Naciśnij<br>przycisk 3 | Dodaj wzorzec linii<br>papilarnych |
|              |                                                         | Naciśnij<br>przycisk 4 | Dodaj kod dostępu                  |
|              |                                                         |                        |                                    |
|              |                                                         | Naciśnij<br>przycisk 1 | Dodawanie twarzy                   |
|              | Naciśnij                                                | Naciśnij<br>przycisk 2 | Dodawanie żyły dłoni               |
| Wyświetlanie | przycisk 2                                              | Naciśnij<br>przycisk 3 | Dodaj wzorzec linii<br>papilarnych |
| menu         |                                                         | Naciśnij<br>przycisk 4 | Dodaj kod dostępu                  |
|              | Naciśnij Usuń administratora/<br>przycisk 3 użytkownika |                        |                                    |
|              |                                                         |                        |                                    |
|              | Naciśnij Ustawienia kierunku otwierania                 | Naciśnij<br>przycisk 1 | Prawo otwarcie drzwi               |
|              | przycisk 4 drzwi                                        | Naciśnij<br>przycisk 2 | Pozostawione otwarte<br>drzwi      |
|              |                                                         |                        |                                    |
|              | Naciśnij<br>przycisk 5                                  |                        |                                    |

### 4. Dodawanie administratorów/użytkowników

- 1. Naciśnij przycisk SET jeden raz na panelu tylnym.
- 2. Gdy panel przedni jest włączony, sprawdź to przy użyciu klucza uwierzytelniania administratora.
- 3. Naciśnij "1", aby dodać administratora lub "2", aby dodać użytkownika.

| Rola            | Odblokuj drzwi | Wejdź do menu i skonfiguruj zamek |
|-----------------|----------------|-----------------------------------|
| Administratorzy | $\checkmark$   | $\checkmark$                      |
| Użytkownicy     | $\checkmark$   | Х                                 |

Zwykły użytkownik może odblokować drzwi po wprowadzeniu metody otwierania; administrator może nie tylko odblokować drzwi, lecz także zalogować się do menu, aby dodać i usunąć użytkowników i zmieniać inne ustawienia.

Gdy dodajesz administratora lub użytkownika, liczby odpowiadające numerowi użytkownika podświetlą się domyślnie od 001 (np. Numer użytkownika to 001, trzy cyfry 001 powoli kolejno zamigają jeden raz).

## 5. Dodawanie twarzy człowieka

- Dodawanie maksymalnie trzech twarzy użytkownika.
  - 1. Naciśnij przycisk SET jeden raz na panelu tylnym.
- Gdy panel przedni jest włączony, sprawdź to przy użyciu klucza uwierzytelniania administratora.
- 3. Naciśnij "1", aby dodać twarz człowieka.
- Postępuj zgodnie z monitem głosowym, aby dodać twarz człowieka.

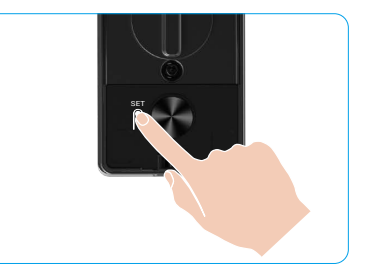

- Stań przed panelem przednim zamka na zasięg ręki (poza tym zasięgiem rozpoznawanie twarzy może nie zadziałać).
   Postępuj zgodnie z monitami głosowymi, aby ukończyć rozpoznawanie twarzy (w przypadku dostosowania należy zapoznać się z treścią głosu), jak pokazano na poniższym rysunku.
  - Podczas tego procesu należy upewnić się, że nie występują żadne przeszkody.
  - · Nie wolno wstrzymywać się podczas wykonywania tego kremu, ponieważ może to spowodować awarię.
  - Po dodaniu twarzy można odblokować drzwi przy użyciu funkcji rozpoznawania twarzy.

Spojrzyj prosto w zamek.

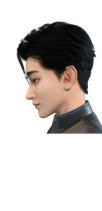

2 Nieznacznie podnieś głowę.

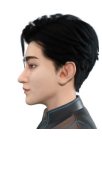

Nieznacznie obniż głowę.

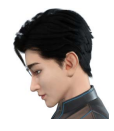

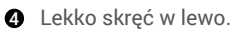

Lekko skręć w prawo.

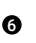

Operacja zakończona sukcesem.

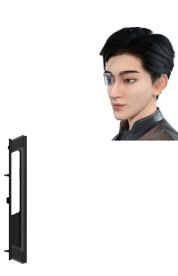

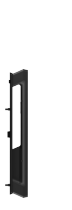

## 6. Dodawanie żyły dłoni

- 🕕 Dla każdego użytkownika można dodać maksymalnie dwa przyciski wtyku żyły dłońszej.
- 1. Naciśnij przycisk SET jeden raz na panelu tylnym.
- Gdy panel przedni jest włączony, sprawdź to przy użyciu klucza uwierzytelniania administratora.
- 3. Naciśnij "2", aby dodać żyłę.
- 4. Wykonaj monit głosowy, aby dodać żylę dłoni.

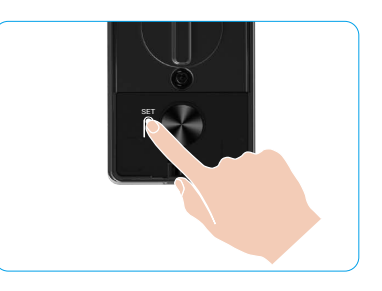

🚺 Należy uważnie przeczytać poniższe instrukcje dotyczące dodawania żyły dłońszej.

- Uprawniony obszar rozpoznawania żyły dłoni to entrum dłoni.
  - Gdy włączy się czerwone światło w górnej części zamka, można rozpocząć dodawanie lub rozpoznawanie.

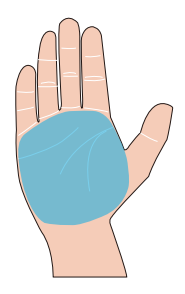

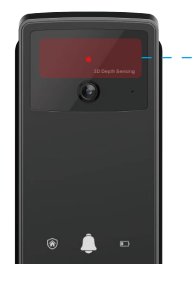

 Moduł rozpoznawania żyły dłoni

Zalecane jest ustawienie ręki pionowo w stosunku do panelu przedniego i dotknięcie czerwonego światła w module rozpoznawania żył dłoni.

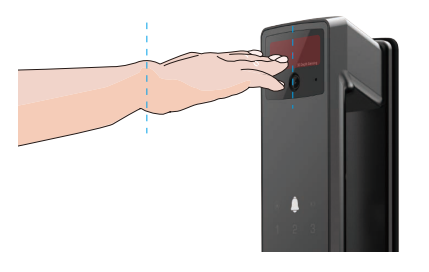

- Podnieś dłoń, aby była ustawiona zgodnie z czerwonym światłem, a następnie rozpocznij dodawanie lub rozpoznawanie.
  - Trzymaj dłoń w odległości około 20 cm. Dłoń dziecka może znajdować się w odpowiedniej odległości około 10 cm.

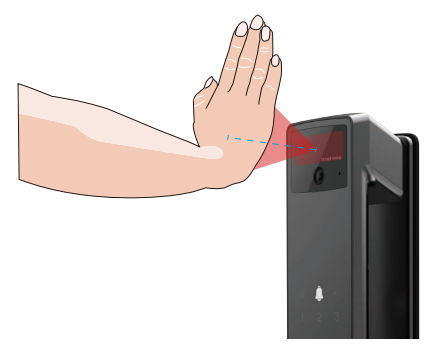

### 7. Dodaj wzorzec linii papilarnych

- Dodawanie maksymalnie pięciu wzorców linii papilarnych na jednego użytkownika.
   Zomontuj polostak, oby osłkowieje przykrać szytaji kiej popilarnych wsikcjos podmierzego poc
- Zamontuj palec tak, aby całkowicie przykryć czytnik linii papilarnych, unikając nadmiernego nacisku lub nachylenia.
- 1. Naciśnij przycisk SET jeden raz na panelu tylnym.
- 2. Gdy panel przedni jest włączony, sprawdź to przy użyciu klucza uwierzytelniania administratora.
- 3. Naciśnij "1", aby dodać administratora lub "2", aby dodać użytkownika.
- 4. Naciśnij "3", aby dodać odcisk palca.

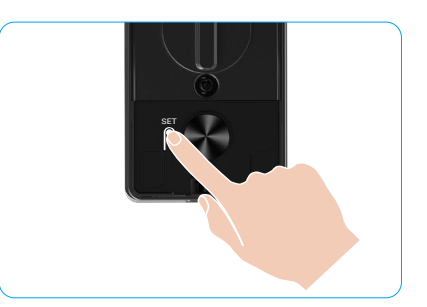

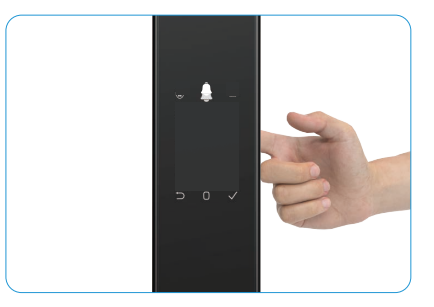

Nie można ponownie dodać tego samego wzorca linii papilarnych.

## 8. Dodaj kod dostępu

Dodawanie maksymalnie jednego hasła na użytkownika.

- 1. Naciśnij przycisk SET jeden raz na panelu tylnym.
- 2. Gdy panel przedni jest włączony, sprawdź to przy użyciu klucza uwierzytelniania administratora.
- 3. Naciśnij "1", aby dodać administratora lub "2", aby dodać uzytkownika.
- 4. Naciśnij "4", aby dodać kod dostępu.
- Wprowadź kod dostępu składający się z 6-10 cyfr. Gdy kod dostępu wynosi ≥6 cyfr, wówczas włączy się wskaźnik "√". Naciśnij "√", aby potwierdzić.
- 6. Ponownie powtórz kod dostępu, naciśnij "√", aby potwierdzić. Uruchomi się sygnał dźwiękowy, potwierdzając pomyślne dodanie kodu dostępu.

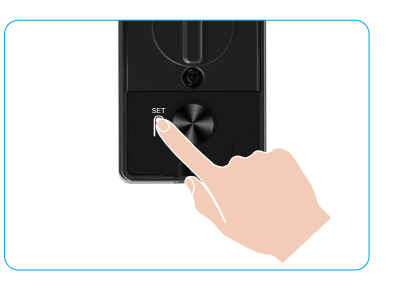

- Nie dopuszcza się nagrywania 610 kolejnych numerów ani powtarzających się cyfr.
  - 6-10 kolejnych cyfr, takich jak 123456/654321.
  - 6-10 wielokrotnie powtarzanych cyfr, takich jak 111111.

#### 9. Usuwanie administratorów/użytkowników

- 1. Naciśnij przycisk SET jeden raz na panelu tylnym.
- Gdy panel przedni jest włączony, sprawdź to przy użyciu klucza uwierzytelniania administratora.
- 3. Naciśnij "3", aby usunąć administratora/użytkownika.
- 4. Wprowadź numer użytkownika i naciśnij "√".

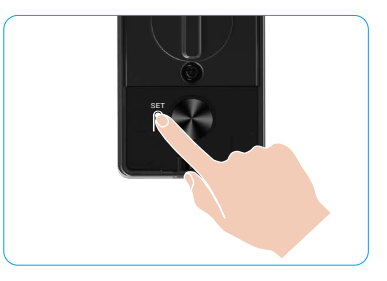

- Nie można usunąć ostatniego administratora.
  - Jeżeli wprowadzono nieprawidłowy numer użytkownika, pojawią się kolejno następujące numery, i sygnał dźwiękowy. Naciśnij przycisk "⊃", aby powrócić do ostatniego kroku lub ponownie wprowadź prawidłowe numery użytkowników, aby je usunąć.
  - Gdy zostanie tylko jeden użytkownik i zostanie on usunięty, pojawią się kolejno kolejne numery użytkowników, i sygnał dźwiękowy.

## 10. Wyszukiwanie informacji o systemie

- 1. Naciśnij przycisk SET jeden raz na panelu tylnym.
- Gdy panel przedni jest włączony, sprawdź to przy użyciu klucza uwierzytelniania administratora.
- 3. Naciśnij "5", aby wyszukać informacje o systemie zamka.
- 4. Blokada będzie przesyłać informacje o systemie.

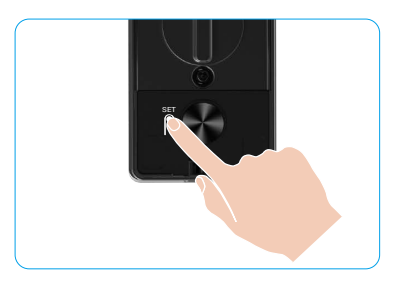

## 11. Przełączanie do trybu parowania

Naciśnij i przytrzymaj przycisk SET na panelu tylnym do chwili, gdy zamek wyśle komunikat głosowy i zacznie migać numer 0 na panelu sterowania, aby przejść do trybu parowania. Postępuj zgodnie z instrukcją systemową, aby ukończyć parowanie w ciągu 3 minut.

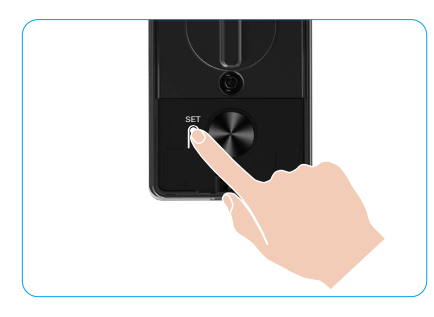

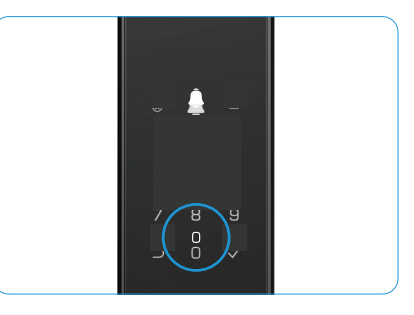

System automatycznie zamyka tryb parowania po trzech minutach.

### Różne metody odblokowania

| Ikona | Metoda odblokowania                                       |
|-------|-----------------------------------------------------------|
| R     | Rozblokowanie przy użyciu funkcji<br>rozpoznawania twarzy |
|       | Odblokowanie żyły dłoni                                   |
|       | Odblokowywanie przy użyciu<br>wzorca linii papilarnych    |
|       | Odblokowanie przy użyciu kodu<br>dostępu                  |
| От    | Odblokowanie przy użyciu klucza                           |
|       | Odblokowywanie przy użyciu<br>klucza Bluetooth            |
|       | Zdalne odblokowywanie                                     |

- 👔 Aby otworzyć drzwi kluczem mechanicznym, należy umieścić go w obudowie i obrócić.
  - Przed otwarciem drzwi hasłem dotknij klawiatury, aby uaktywnić zamek.
  - Ze względu na prywatność zalecamy regularną zmianę kodów dostępu i czyszczenia klawiatury, na której mogły pozostać ślady.
  - Ten produkt ma funkcję zabezpieczającą. Jeżeli liczba błędów rozpoznawania twarzy/żyl palmowych/ wzorca linii papilarnych/hasła zostanie wykonana 5 razy w ciągu 5 minut, system zostanie zablokowany na 3 minuty.
    - System odblokuje się automatycznie po 3 minutach.
    - Można wyłączyć tę funkcję w aplikacji EZVIZ.

#### 1. Rozblokowanie przy użyciu funkcji rozpoznawania twarzy

#### Automatyczne wyzwalanie

Gdy twarz znajduje się w zasięgu detekcji zamka, automatycznie rozpozna twarz i odblokuje drzwi.

#### Ręczne wyzwalanie

Aby uaktywnić funkcję rozpoznawania twarzy, należy dotknąć panelu sterowania, aby uaktywnić zamek. W trybie rozpoznawania twarzy promiennik podczerwieni będzie migać, jak pokazano na poniższym rysunku.

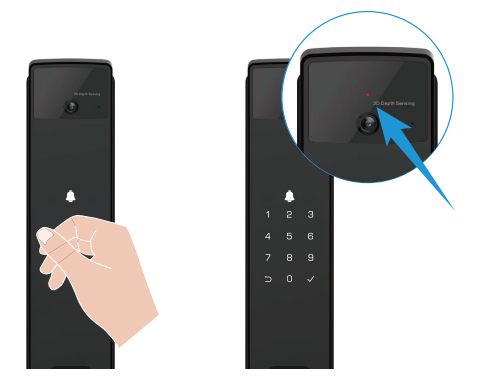

#### 2. Odblokowywanie przy użyciu wzorca linii papilarnych

Ułóż palec na czytniku linii papilarnych, aby zamek zweryfikował wzorzec linii papilarnych i odblokował drzwi.

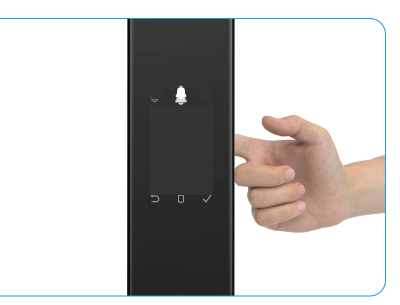

## 3. Odblokowanie przy użyciu kodu dostępu

Produkt jest także chroniony funkcją zapobiegającą podglądaniu. Jeśli ktoś patrzy, jak wpisujesz kod dostępu, możesz dodać długie naciśnięcia cyfr przed lub po oryginalnym kodzie, aby był bardziej złożony, a jednocześnie otworzyć drzwi.

- 1. Dotknij klawiatury, aby uaktywnić zamek.
- 2. Wprowadź odpowiedni 610-cyfrowy ważny kod dostępu i naciśnij "<br/> "v", aby potwierdzić.
- 3. Zamek zweryfikuje hasło i odblokuje drzwi.

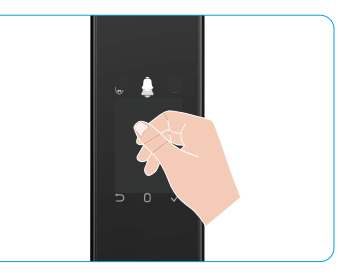

#### 4. Odblokowywanie za pomocą klucza mechanicznego

i Klucz należy chronić w celu użytkowania w przyszłości.

- 1. Otwórz pokrywę szczeliny odblokowania mechanicznego.
- 2. Włóż klucz mechaniczny i obróć go, aby odblokować drzwi.

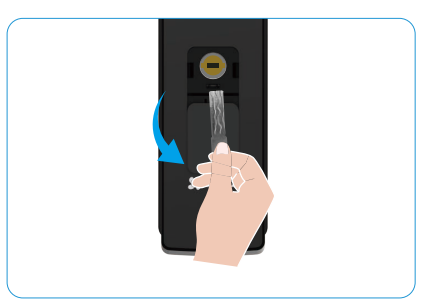

## Wiele metod blokowania

#### 1. Blokada zewnętrzna

Gdy drzwi zostaną otwarte od wewnątrz, " $\sqrt{}$ " na panelu przednim zapłonie, a następnie naciśnij " $\sqrt{}$ ", aby potwierdzić blokowanie.

#### 2. Zamek wewnętrzny

Po zamknięciu drzwi naciśnij przycisk elektronicznego blokowania na panelu tylnym, aby potwierdzić blokowanie.

#### 3. Blokowanie odliczania

Otwórz funkcję blokowania odliczania w aplikacji EZVIZ. Po włączeniu tej funkcji zamek drzwi zostanie automatycznie zablokowany po zakończeniu odliczania.

## Inne procedury

### 1. Odblokowanie awaryjne

Gdy bateria jest rozładowana, podłącz zasilanie awaryjne panelu przedniego do banku zasilania, aby naładować zamek przewodem zasilającym Type-C, a następnie odblokuj drzwi.

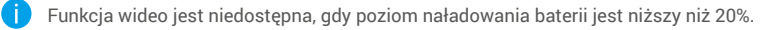

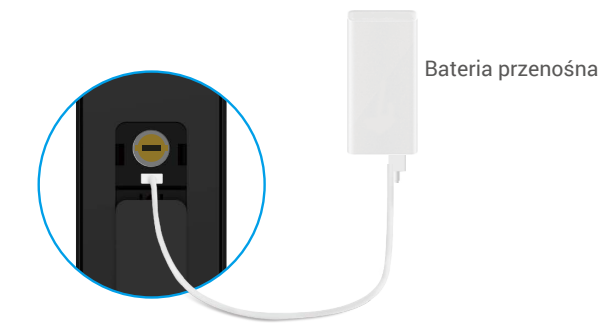

#### 2. Alarmy

#### 1. Alarm sabotażu

Nieautoryzowany demontaż zamka powoduje włączenie alarmu trwającego około minuty.

#### 2. Alarm blokady systemu

Pięć kolejnych nieprawidłowych weryfikacji twarzy, żyły dłoni, wzorca linii papilarnych lub hasła powoduje zablokowanie systemu na trzy minuty. Można odblokować w aplikacji EZVIZ.

#### 3. Ostrzeżenie o niskim poziomie naładowania baterii

Gdy napięcie baterii jest niskie, monit głosowy przypomina o konieczności naładowania baterii.

#### 3. Przywracanie ustawień fabrycznych

- 1. Zdejmij pokrywę baterii panelu tylnego i wyjmij baterię.
- 2. Naciśnij przycisk SET i przytrzymaj go przez pięć sekund. W międzyczasie umieść baterię w zasobniku.
- 3. Gdy zostanie odtworzony monit głosowy, zwolnij przycisk SET i naciśnij przycisk "v", aby potwierdzić.

#### 4. Funkcja jednorazowego wyciszenia

- 1. Dotknij klawiatury, aby ją uaktywnić.
- 2. Naciśnij i przytrzymaj 0, aż panel będzie migać dwukrotnie, sygnalizując włączenie funkcji.
  - Po włączeniu jednorazowego wyciszenia drzwi są przełączane do trybu milczenia.
  - Zamek automatycznie opuści ten tryb po weryfikacji z zewnątrz za pomocą dodanej twarzy, żyły dłoni, wzorca linii papilarnych lub hasła.

# Obsługa urządzenia w aplikacji EZVIZ

Wygląd aplikacji może być inny po aktualizacji wersji, dlatego należy korzystać z dokumentacji aplikacji zainstalowanej w telefonie.

Po uruchomieniu aplikacji EZVIZ i naciśnięciu ikony zamka można sterować zamkiem na stronie głównej zależnie od potrzeb.

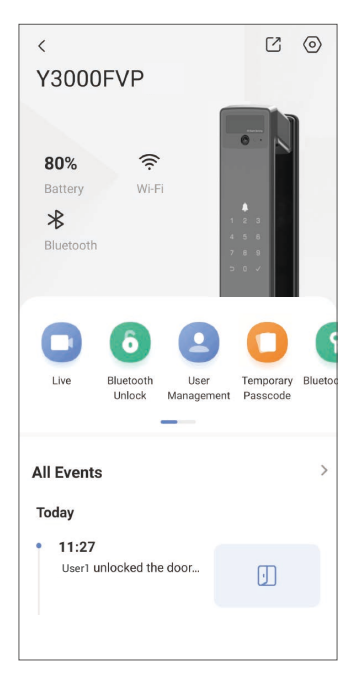

| Parametr                                                                                                    | Opis                                                                                                    |  |
|----------------------------------------------------------------------------------------------------|----------------------------------------------------------------------------------------------------|--|
| $\bigcirc$                                                                                                    | Naciśnij ikonę, aby wyświetlić lub zmienić ustawienia urządzenia.                                                                                                    |  |
| Bateria                                                                                                    | W tym polu jest wyświetlany poziom naładowania baterii.                                                                                                    |  |
| Sygnał                                                                                                    | Tutaj widać siłę sygnału sieci Wi-Fi.                                                                                                    |  |
| Bluetooth                                                                                                    | W tym polu jest wyświetlany stan połączenia Bluetooth.                                                                                                    |  |
| Podgląd na żywo                                                                                                    | Naciśnij przycisk, aby wyświetlić zewnętrzne wideo.                                                                                                    |  |
| Bluetooth Odblokuj/Odblokuj                                                                                                    | Naciśnij, aby odblokować zamek przy użyciu Bluetooth/odblokowania zdalnego.<br>Aby zdalnie odblokować drzwi, wyłącz Bluetooth i włącz Odblokuj zdalnie w Ustawienia<br>> Ustawienia odblokowania. |  |
| Zarządzanie użytkownikami<br>i Po dodaniu użytkownika można również dodać metody odblokowujące o<br>użytkownika, takie jak twarz, wzorzec linii papilarnych, kod cyfrowy i ko<br>Metoda odblokowania musi być wykonywana za pomocą zamka. |                                                                                                    |  |
| Tymczasowy kod dostępu                                                                                                    | Dotknij, aby wygenerować tymczasowy kod dostępu dla gości.                                                                                                    |  |
| Przycisk Bluetooth                                                                                                    | Naciśnij przycisk, aby generować kod parowania Bluetooth umożliwiający otwarcie/zamknięcie drzwi przez użytkownika.                                                                               |  |
| Wszystkie zdarzenia                                                                                                    | Sprawdzanie wszystkich zdarzeń związanych z zamkiem.                                                                                                    |  |

# Konserwacja

#### 1. Konserwacja codzienna

- · Nie wolno czyścić korpus zamka środkami dezynfekującymi, ponieważ może to spowodować uszkodzenie.
- Nie umieszczaj materiałów korozyjnych obok zamka, aby zapobiec uszkodzeniu i zmatowieniu jego powłoki.
- Deformacja drzwi powoduje zwiększenie tarcia między zapadką a płytą oporową i uniemożliwia pełne wysunięcie zapadki. W takich okolicznościach konieczne jest dostosowanie położenia płyty oporowej.
- Baterię należy ładować niezwłocznie po niskim napięciu baterii, aby zapewnić prawidłowe funkcjonowanie zamka.
- Należy chronić klucz mechaniczny.
- · Poproś o pomoc profesjonalistę, aby sprawdzić, czy zamek nie jest elastyczny.
- Należy smarować obrotowe elementy zamka, aby zapewnić ich prawidłowe, wieloletnie funkcjonowanie.
- Zalecane jest przeprowadzanie przeglądu zamka co sześć miesięcy lub co rok i sprawdzanie, czy śruby nie są poluzowane.
- Regularne (co rok lub sześć miesięcy) umieszczanie niewielkiej ilości proszku grafitowego w bębnie zamka gwarantuje prawidłowe wkładanie i wyjmowanie klucza. Nie wolno jednak umieszczać w zamku smaru, który może przywierać do sprężyny bębna zapadkowego.

| Problem                                                                                                    | Przyczyna                                                  | Rozwiązanie                                                                                                    |
|----------------------------------------------------------------------------------------------------|------------------------------------------------------------|----------------------------------------------------------------------------------------------------|
| Nie można otworzyć drzwi<br>w trybie normalnym poprzez                                                           | Problem z instalacją zamka                                 | Sprawdź instalację ponownie za pośrednictwem specjalisty.                                                                                                    |
| weryfikację przy użyciu<br>funkcji rozpoznawania<br>twarzy, wiązki dłoni, wzorca<br>linii papilarnych lub hasła. | Uprawnienie użytkownika nie<br>wygasło w okresie ważności. | Użyj twarzy, wątroby dłoni, wzorca linii<br>papilarnych lub hasła innych użytkowników lub<br>aktualizuj okres ważności użytkownika przy<br>użyciu aplikacji EZVIZ. |
|                                                                                                    | Niewłaściwy klucz<br>mechaniczny                           | Użyj odpowiedniego klucza mechanicznego.                                                                                                    |
| Drzwi nie mozna otworzyc<br>kluczem mechanicznym                                                                 | Zniszczony złącze zamka.                                   | Po otwarciu drzwi należy zlecić sprawdzenie                                                                                                    |
|                                                                                                    | Nie można włożyć klucza<br>mechanicznego w całości.        | i wymianę uszkodzonych podzespołów przez<br>wykwalifikowany personel.                                                                                              |
| Brak reakcji czytnika linii<br>papilarnych                                                                       | Uszkodzenie czytnika linii<br>papilarnych.                 | Sprawdź instalację ponownie za pośrednictwem specjalisty.                                                                                                    |
| Zamely jest zawsza otwarty                                                                                       | Błąd instalacji                                            | Zapoznaj się z ponownym sprawdzeniem części<br>zamiennych przez wykwalifikowany personel.                                                                          |
| Zamer jest zawsze otwarty.                                                                                       | Złap jest uszkodzony.                                      | Sprawdź instalację ponownie za pośrednictwem specjalisty.                                                                                                    |
| Nie można otwierać drzwi<br>uchwytem na panelu tylnym.                                                           | Problem z instalacją                                       | Sprawdź instalację ponownie za pośrednictwem specjalisty.                                                                                                    |

## 2. Często zadawane pytania (FAQ)

| Problem                                                                                                    | Przyczyna                                                                           | Rozwiązanie                                                                                                    |
|----------------------------------------------------------------------------------------------------|-------------------------------------------------------------------------------------|----------------------------------------------------------------------------------------------------|
|                                                                                                    | Funkcja Bluetooth telefonu<br>komórkowego jest<br>wyłączona.                        | Włącz funkcję Bluetooth telefonu komórkowego<br>i spróbuj połączyć się ponownie.                                                                                  |
| Nie można połączyć telefonu<br>komórkowego przy użyciu<br>połączenia Bluetooth.                                            | Odległość zamka od telefonu<br>komórkowego jest poza<br>zasięgiem Bluetooth (50 m). | Podejdź bliżej zamka drzwiowego i spróbuj<br>ponownie.                                                                                                    |
|                                                                                                    | Inne przyczyny                                                                      | a. Spróbuj ponownie po ponownym<br>uruchomieniu Bluetooth telefonu komórkowego.<br>b. Spróbuj ponownie po zakończeniu i<br>ponownym wprowadzeniu aplikacji EZVIZ. |
| Nie można dodawać<br>użytkowników, wpisów<br>linii papilarnych, wpisów<br>linii papilarnych i haseł do<br>aplikacji EZVIZ. | Środowisko sieciowe jest<br>niestabilne                                             | Proszę podłączyć blokadę Bluetooth najpierw<br>, a następnie dodać ją do zarządzania<br>użytkownikami w aplikacji EZVIZ.                                          |
| Urządzenie często jest<br>przełączone do trybu offline.                                                                    | Zamek nie jest połączony z<br>siecią.                                               | Podłącz zamek do sieci z lepszym i bardziej<br>stabilnym sygnałem.                                                                                                |
|                                                                                                    | Niestabilne środowisko                                                              | Wyłącz przełącznik Wi-Fi w aplikacji EZVIZ.                                                                                                    |
| Szybkie zasilanie baterii.                                                                                                 | sieciowe.                                                                           | Należy zmienić ustawienia na stabilny sygnał<br>sieciowy.                                                                                                    |

() Aby uzyskać więcej informacji dotyczących urządzenia, skorzystaj z witryny internetowej www.ezviz.com/pl.

## Inicjatywy dotyczące korzystania z urządzeń wideo

Drodzy uznani użytkownicy EZVIZ,

Technologia wpływa na każdy aspekt naszego życia. Jako firma technologiczna patrząca w przyszłość, coraz bardziej zdajemy sobie sprawę z roli, jaką technologia odgrywa w poprawie efektywności i jakości naszego życia. Jednocześnie jesteśmy świadomi potencjalnej szkodliwości niewłaściwego użytkowania. Na przykład, produkty wideo mogą rejestrować realne, pełne i klarowne obrazy, dlatego posiadają wielką wartość w reprezentowaniu faktów. Niemniej jednak niewłaściwe rozpowszechnianie, używanie i/lub przetwarzanie nagrań wideo może naruszać prywatność, prawa i interesy innych.

Zapewniamy, że innowacyjne technologie służą dobru, dlatego w firmie EZVIZ gorliwie zalecamy, aby każdy użytkownik korzystał z produktów wideo w sposób prawidłowy i odpowiedzialny, co wspólnie zapewnia korzystne warunki, w których wszelkie praktyki i korzystanie z nich są zgodne z obowiązującymi przepisami i rozporządzeniami, szanują interesy i prawa jednostek oraz wspierają moralność społeczną.

Poniżej przedstawiamy inicjatywy EZVIZ, które zasługują na Państwa uwagę:

- 1. Każdy ma uzasadnione prawo do prywatności, a korzystanie z urządzeń wideo nie powinno być sprzeczne z tym uzasadnionym prawem. Dlatego ostrzeżenie, które wyjaśnia zakres monitorowania, powinno być wyświetlane w sposób rozsądny i skuteczny podczas instalacji produktów wideo na terenach publicznych. Dla obszarów niepublicznych prawa i interesy zaangażowanych osób powinny być starannie ocenione, w tym między innymi instalacja produktów wideo tylko po uzyskaniu zgody interesariuszy oraz nie instalowanie produktów wideo o wysokiej niewidoczności bez wiedzy innych.
- 2. Produkty wideo obiektywnie rejestrują obraz z rzeczywistych działań w określonym czasie i miejscu. Użytkownicy powinni rozsądnie zidentyfikować osoby i prawa zaangażowane w tym zakresie z wyprzedzeniem, aby uniknąć naruszenia portretu, prywatności lub innych prawnych praw innych osób, jednocześnie chroniąc siebie poprzez produkty wideo. Warto zauważyć, że jeśli zdecydujesz się włączyć funkcję nagrywania dźwięku na swojej kamerze, będzie ona rejestrować dźwięki, w tym rozmowy, w zasięgu monitorowania. Bardzo polecamy przeprowadzenie kompleksowej oceny potencjalnych źródeł dźwięku w zakresie monitoringu, aby w pełni zrozumieć konieczność i uzasadnienie przed włączeniem funkcji nagrywania audio.
- 3. Wykorzystywane produkty wideo konsekwentnie generować dźwiękowe lub wizualne dane z rzeczywistych scen ewentualnie zawierające informacje biometryczne takie jak zdjęcia twarzy w zależności od wyboru cech produktu. Takie dane mogą być używane lub przetwarzane do użytku. Produkty wideo są tylko narzędziami technologicznymi, które nie są w stanie praktykować standardów prawnych i moralnych w sposób ludzki, aby kierować legalnym i właściwym wykorzystaniem danych. To metody i cele osób kontrolujących i korzystających z generowanych danych sprawiają różnicę. Dlatego administratorzy danych powinni nie tylko ściśle przestrzegać obowiązujących przepisów prawa, ale także w pełni szanować nieobowiązkowe zasady, w tym międzynarodowe konwencje, normy moralne, normy kulturowe, porządek publiczny i lokalne zwyczaje. Ponadto zawsze powinniśmy priorytetowo traktować ochronę prywatności i praw do wizerunku oraz inne uzasadnione interesy.
- 4. Dane wideo nieustannie generowane przez urządzenia wideo są źródłem praw, wartości i innych wymogów różnych interesariuszy. Dlatego niezwykle ważne jest zapewnienie bezpieczeństwa danych i ochrona produktów przed złośliwymi intruzami. Każdy użytkownik i administrator danych powinien podjąć wszystkie rozsądne i konieczne środki w celu maksymalizacji bezpieczeństwa produktu i danych, unikając wycieku danych, nieprawidłowego ujawnienia lub nadużycia, w tym między innymi, ustanawiając kontrolę dostępu, wybierając odpowiednie środowisko sieciowe, w którym są podłączone produkty wideo, oraz ustanawiając i ciągle optymalizując bezpieczeństwo sieci.
- 5. Produkty wideo w znacznym stopniu przyczyniły się do zwiększenia bezpieczeństwa w społeczeństwie i wierzymy, że nadal będą odgrywać pozytywną rolę w różnych aspektach naszego codziennego życia. Jakiekolwiek próby nadużycia tych produktów w celu naruszenia praw człowieka lub prowadzenia nielegalnych działań są sprzeczne z samą istotą wartości innowacji technologicznych i rozwoju produktów. Zachęcamy każdego użytkownika do ustalenia własnych metod i zasad oceny oraz monitorowania korzystania z produktów wideo, aby zapewnić, że są one zawsze używane właściwie, rozważnie i z dobrymi intencjami.